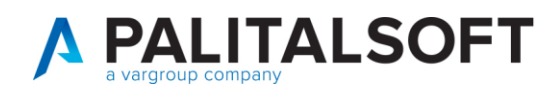

# **CONTROLLO NOTIFICHE RICEVUTE DA ANPR**

Per aggiornare automaticamente la propria base dati locale, necessaria per lo svolgimento dei propri compiti istituzionali diversi da quelli di natura propriamente anagrafica, vengono utilizzati i servizi che ANPR rende disponibili a questo scopo. In particolare, la WA integrata prevede un servizio di notifica che consente all'ente locale di effettuare l'integrazione e l'allineamento delle basi dati eventualmente conservate localmente.

- l'ANPR restituisce al Comune, mediante un servizio di notifica, i dati di ciascuna registrazione anagrafica effettuata tramite WA dal Comune stesso;
- il Software locale del Comune, che dovrà disporre di un servizio di ricezione delle notifiche, elabora le notifiche trasmesse da ANPR e le utilizza per allineare le basi dati locali.

In cityware\_online questo compito è lasciato a questo programma che và consultato giornalmente

| a | Q Ricerca applicazioni:                                                                                                    |                                                                   |                              |                                                                        |                |                                                                                                    |                                                   |             |  |
|---|----------------------------------------------------------------------------------------------------|-------------------------------------------------------------------|------------------------------|------------------------------------------------------------------------|----------------|----------------------------------------------------------------------------------------------------|---------------------------------------------------|-------------|--|
|   | 10. Gestione Documentale<br>20. Protocollo<br>40. Attivita' Economiche<br>90. Amministrazione del Sistema<br>100. Servizi al cittadino |                                                                   |                              |                                                                        |                | 1 - 31 ottobre ;                                                                                                    | 2021                                              | Selezione v |  |
| L | 120. Strumenti di Sviluppo                                                                                                    | , /9                                                              | /9 Mercoledi                 |                                                                        | Glovedi 30/    | 9                                                                                                    | Venerdi 1/10                                      |             |  |
|   | 130. Servizi Demografici           140. Elettorale (Sviluppo)           170. Servizi Economici                                         | 10. Anagrafe<br>20. Elettorale<br>30. Stato Civile                | •                            | 10. Interrogazioni<br>20. Sportello                                    | •              | 30                                                                                                    |                                                   | 1           |  |
|   | 4                                                                                                    | 40. Funzioni di<br>50. Certificazio<br>60. Modulo Ba<br>70. Aiuto | Servizio<br>one Online<br>se | 40. Statistiche<br>50. Estrazioni<br>60. Tabelle<br>70. ANPR - Funzion | ai di Servizio | <ol> <li>10. Pratiche</li> <li>20. Eventi</li> <li>30. Prossime S</li> <li>40. Gestione C</li> <li>50. Gestione D</li> <li>60. Gestione P</li> </ol> | cadenze<br>arte d'Identità<br>ocumenti<br>ensioni |             |  |
|   |                                                                                                    |                                                                   |                              |                                                                        |                | 70. Consultazio<br>80. Gestione ci                                                                                                    | one notifiche ricevute<br>onvivenze               | e da ANPR   |  |
|   | 18                                                                                                    | 19                                                                |                              | 20                                                                     |                | azioni                                                                                                    |                                                   |             |  |

Nella maschera il programma imposta automaticamente l'intervallo di date della ricezione ma è possibile anche variarle per ampliare la forbice. In tale schermata controllare anche che la data richiesta sia sempre il giorno prima rispetto al giorno attuale.

| Cityware.online scarica ogni notte le notifiche ricevute da ANPR. Per consultarle indicate il periodo desiderato.<br>NB: precisiamo che la data di notifica non viene restituita da ANPR, quindi la 'data di ricezione'<br>è la data in cui cityware.online le ha scaricate (spesso ma non sempre coincide con la data di notifica).                                                                                                    | Q<br>F4 - Elenca                                                                                 |  |
|----------------------------------------------------------------------------------------------------|--------------------------------------------------------------------------------------------------|--|
| Data di ricezione notifiche dal 27/09/2021 🗐 alla Data 04/10/2021 🗐                                                                                                    | Parametri Gestione                                                                               |  |
| da data decorrenza a data decorrenza a la data decorrenza a la data deco |                                                                                                  |  |
| Ultimo allineamento effettuato:<br>N010 - Mutazione di Residenza (tra Comuni) richiesta del 19-03-2020 ore 17:25:52 Risposta ricevuta, richiesta conclusa con successo<br>N014 - RIPRISTINO, devi licriverla in ANPR e CW (provenienza da comune non subentrato) richiesta del 20-03-2020 ore 07:58:46 Rispost<br>conclusa con successo)<br>N015 - RIPRISTINO, da registrare solo in CW (provenienza da comune subentrato) richiesta del 20-03-2020 ore 07:59:46 Rispost<br>successo)<br>N031 - Subentro dei Comuni richiesta del 20-03-2020 ore 08:00:24 Risposta ricevuta, richiesta conclusa con successo                                                                                                    | ta ricevuta, nessun dato presente (richiesta<br>ta, nessun dato presente (richiesta conclusa con |  |

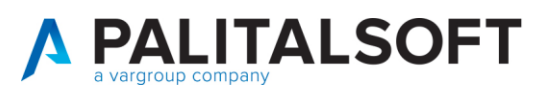

### Premere poi F4 = Elenca

Vengono elencate tutte le persone che hanno cambiato residenza trasferendosi in un altro comune (N010 Mutazione residenza) ed eventuali ripristini di immigrazioni (N015 Ripristino, da registrazione immigrazione)

Nel caso in cui stato notifica sia elaborato vuol dire che è andato tutto a buon fine e che il soggetto è emigrato nel nuovo comune anche nell'applicativo locale cityware

Nel caso in cui sia segnalato l'errore ma poi per la stessa persona viene elaborata la notifica vuol dire che è andato tutto a buon fine

| paic1 Home      | Consultazione l       | Registro Notifiche 🛛 🕷      |        |                    |               |                                                                    |                    |
|-----------------|-----------------------|-----------------------------|--------|--------------------|---------------|--------------------------------------------------------------------|--------------------|
| onsultazione Re | gistro Notifiche      |                             |        |                    |               |                                                                    |                    |
| Consultazio     | ne Registro Notifiche |                             |        |                    |               |                                                                    |                    |
| ld Notifica Al  | Dt. Decorrenza 🕈      | Operazione                  | Person | na<br>5 27 17 1500 | Stato Notifii | Note                                                               | Comune Richiesta   |
| 605049220       | 05-08-2021            | (N010) Mutazione resider    | BART   | RO 10/4/200        | elaborato     |                                                                    | NUMANA (AN)        |
| 603317754       | 05-08-2021            | (N010) Mutazione resider    | RONE   | 28/3/2021          | elaborato     |                                                                    | ANCONA (AN)        |
| 603279516       | 05-08-2021            | (N010) Mutazione resider    | BERTI  | 11/1995            | elaborato     |                                                                    | ANCONA (AN)        |
| 602505883       | 05-08-2021            | (N010) Mutazione resider    | MONT   | 28/1/1997          | elaborato     |                                                                    | MONTEFANO (MC)     |
| 603317753       | 05-08-2021            | (N010) Mutazione resider    | CORT   | 1985               | elaborato     |                                                                    | ANCONA (AN)        |
| 604552221       | 05-08-2021            | (N010) Mutazione resider    | CANT.  | 11/9/1965          | elaborato     |                                                                    | ANCONA (AN)        |
| 604813024       | 06-08-2021            | (N010) Mutazione resider    | VOLPI  | 5/3/1981           | elaborato     |                                                                    | SPINAZZOLA (BT)    |
| 604813023       | 06-08-2021            | (N010) Mutazione resider    | CAND   | /4/2020            | elaborato     |                                                                    | SPINAZZOLA (BT)    |
| 604813022       | 06-08-2021            | (N010) Mutazione resider    | CAND   | 11/2010            | elaborato     |                                                                    | SPINAZZOLA (BT)    |
| 604778562       | 06-08-2021            | (N015) Ripristino, da regis | CAND   | 2/1976             | elaborato     |                                                                    | SPINAZZOLA (BT)    |
| 603103682       | 06-08-2021            | (N010) Mutazione resider    | LENG   | 998                | elaborato     |                                                                    | CASTELFIDARDO (AN) |
| 602889042       | 06-08-2021            | (N010) Mutazione resider    | CAND   | 2/1976             | elaborato     |                                                                    | SPINAZZOLA (BT)    |
| 602889042       | 06-08-2021            | (N010) Mutazione resider    | CAND   | 2/1976             | elaborato     |                                                                    | SPINAZZOLA (BT)    |
| 604813022       | 06-08-2021            | (N010) Mutazione resider    | CAND   | 11/2010            | errore con d  | Attenzione: il soggetto selezionato non puÃ <sup>2</sup> essere se | SPINAZZOLA (BT)    |
| 604813025       | 06-08-2021            | (N010) Mutazione resider    | CAND   | 2/1976             | errore con d  | Attenzione: il soggetto selezionato non puÃ <sup>2</sup> essere se | SPINAZZOLA (BT)    |
| 602889042       | 06-08-2021            | (N010) Mutazione resider    | CAND   | 2/1976             | errore con d  | Attenzione: il soggetto selezionato non puÃ <sup>2</sup> essere si | SPINAZZOLA (BT)    |
| 603005286       | 06-08-2021            | (N010) Mutazione resider    | DE GE  | A 18/4/1973        | elaborato     |                                                                    | POLVERIGI (AN)     |
| 605299922       | 09-08-2021            | (N010) Mutazione resider    | SABA'  | 1965               | errore con d  | Attenzione: il soggetto selezionato non puÃ <sup>2</sup> essere si | OFFAGNA (AN)       |
| 605745590       | 09-08-2021            | (N010) Mutazione resider    | CHIET  | 000                | elaborato     |                                                                    | ANCONA (AN)        |

Se invece nella colonna verif. Compare un triangolo giallo allora vuol dire che la variazione non è passata in locale

| Consultazio   | onsultazione Registro Notifiche |                        |      |             |             |                                |                         |       |          |           |               |
|---------------|---------------------------------|------------------------|------|-------------|-------------|--------------------------------|-------------------------|-------|----------|-----------|---------------|
| Id Notifica A | Dt. Decor                       | Operazione             |      | Persona     | Stato Notif | Note                           | Comune Richiesta        | Verif | ld Anpr  | Matricola | Dt. Ricezione |
| 20264515      | 19-10-201                       | (N010) Mutazione resid | MAL  | ) 15/5/1985 | risolto     |                                | NOVI DI MODENA (MO)     |       | 2822901  | 3 46669   | 06-02-2020    |
| 19925134      | 29-07-201                       | (N010) Mutazione resid | BUR  | 1960        | risolto     |                                | ROMA (RM)               |       | 1033285  | 46421     | 06-02-2020    |
| 19071157      | 18-03-201                       | (N010) Mutazione resid | ABDI | 10/4/1996   | errore con  | Attenzione: il soggetto selez  | NOVI DI MODENA (MO)     | 1     | 6423535  | 5 13559   | 19-02-2020    |
| 19065842      | 15-03-201                       | (N010) Mutazione resid | BACC | 1940        | errore con  | Attenzione: Il Cittadino selez | VILLA COLLEMANDINA (LU) |       | 10089379 | 9 46479   | 19-02-2020    |

In questo caso se si ha l'autorizzazione si può provare a rieseguire la notifica altrimenti occorre chiamare l'assistenza

# Rieseguire una notifica andata in errore

Selezionare la riga andata in errore e premere CAMBIO STATO

| Co | onsultazion | e Registro | Notifiche              |                        |             |      |                         |       | والمتعيدين المحيدين المحيد |               | ð           |
|----|-------------|------------|------------------------|------------------------|-------------|------|-------------------------|-------|----------------------------|---------------|-------------|
| Id | Notifica A  | Dt. Decor  | Operazione             | Persona                | Stato Notif | Note | Comune Richiesta        | Verif | Id Anpr Matricola          | Dt. Ricezione | U           |
| 19 | 9065842     | 15-03-201  | (N010) Mutazione resid | BACCI MICHELE 4/7/1940 | da elaborar |      | VILLA COLLEMANDINA (LU) | 1     | 10089379 46479             | 19-02-2020    | CambiaStato |

la riga tornerà in stato da elaborare, a questo punto appuntarsi il numero della notifica e la data Ricezione

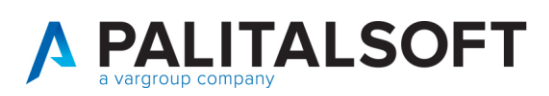

#### www.palitalsoft.it www.vargroup.it

| Consultation  | e Registro N | otifiche              |                        |             |      |                         |       |                  |                 |
|---------------|--------------|-----------------------|------------------------|-------------|------|-------------------------|-------|------------------|-----------------|
| Id Notifica A | Dt. Decor    | Operazione            | Persona                | Stato Notif | Note | Comune Richiesta        | Verif | Id Anpr Matricol | B Dt. Ricezione |
| 19065842      | 5-03-201 (/  | N010) Mutazione resid | BACCI MICHELE 4/7/1940 | da elaborar |      | VILLA COLLEMANDINA (LU) | 4     | 10089379 46479   | 19-02-2020      |

## Aprire il programma

| Q. Ricerca applicazioni:                                                                                                    |                                                                                                    |                                        |                                                                                                    |                       |                                                                                                    |                                                      |
|----------------------------------------------------------------------------------------------------|----------------------------------------------------------------------------------------------------|----------------------------------------|----------------------------------------------------------------------------------------------------|-----------------------|----------------------------------------------------------------------------------------------------|------------------------------------------------------|
| 10. Gestione Documentale<br>20. Protocollo<br>40. Attivita' Economiche<br>90. Amministrazione del Sistem<br>100. Servizi al cittadino | +<br>+<br>+<br>+                                                                                           |                                        | 100/0                                                                                                    | Claure # 200          | 1 - 31 ottobre 2021                                                                                        | Selezione vist<br>Mese Se                            |
| 120. Strumenti di Sviluppo                                                                                                    | 28                                                                                                    | Mercoleu                               | 29                                                                                                    | Gioveal 30/5          | 30                                                                                                    | 1                                                    |
| 130. Servizi Demografici<br>140. Elettorale (Sviluppo)<br>170. Servizi Economici<br>4                                                 | 10. Anagrafi<br>20. Elettoral<br>30. Stato Civ<br>40. Funzioni<br>50. Certifica<br>60. Modulo<br>70. Aluto | e  Vile Idi Servizio Zione Online Base | <ol> <li>10. Interrogazioni</li> <li>20. Sportello</li> <li>30. Variazioni</li> <li>40. Statistiche</li> <li>50. Estrazioni</li> <li>60. Tabelle</li> </ol> | ><br>><br>><br>><br>> | 7                                                                                                    | 8                                                    |
| 11                                                                                                    | 12                                                                                                    |                                        | 70. ANPR - Funzioni d                                                                                                    | li Servizio 🕨         | <ol> <li>Monitor Errori</li> <li>Web App ANPR</li> <li>Corrispondenza</li> <li>Gestione richies</li> </ol> | a ID ANPR e Cityware<br>ste Notifiche ANPR asincrone |
| 18                                                                                                    | 19                                                                                                    |                                        | 20                                                                                                    |                       | 50. ANPR - Test can<br>60. ANPR - Allinear                                                                 | ale di sicurezza<br>nento elettori aire              |

## E premere invia nuova richiesta

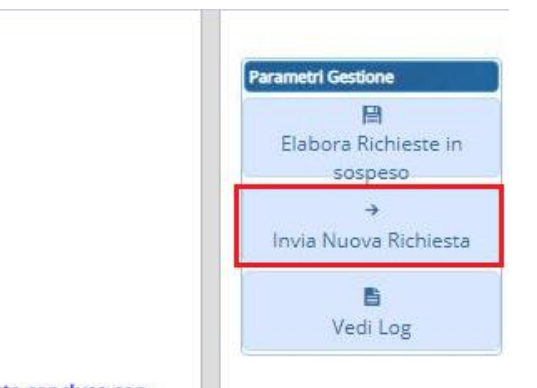

osta ricevuta, nessun dato presente (richiesta conclusa con

Nella videata che compare inserire la data di ricezione e il numero della notifica appuntati in precedenza e premere conferma

# A PALITALSOFT

| Invio Richiesta Notifiche AN   | PR: indicare i dati della richiesta     |         |
|--------------------------------|-----------------------------------------|---------|
| Pichiasta Natificha Dalla Data | 10/02/2020                              |         |
| Richlesta Notifiche Dalla Data | 19/02/2020                              |         |
| alia Data                      | 19/02/2020                              |         |
| Numero Notifica ANPR           | 19065842                                |         |
| Tipo Notifica                  | Mutazioni/Ripristini soggetti N010-N014 | -N015 🗙 |
|                                |                                         |         |

Attendere fino alla comparsa dell'esito Positivo. Chiudere il programma e verificare in cityware locale che la persona sia effettivamente emigrata.